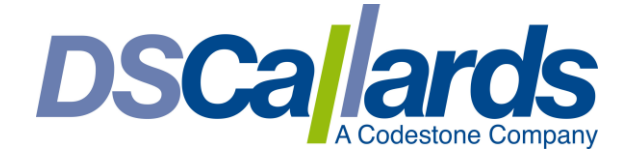

# SAP BusinessObjects 4.3 SPO3 New Features: Part One – Web Intelligence and Universe Features

One of the key areas that SAP have focused on with SAP BusinessObjects BI 4.3 SPO3 is adding new Web Intelligence features to enhance the user and developer experience, this first blog focuses on key core features which we think our customers will be the most interested in.

SAP have also added some small features to the Information Design Tool.

#### New Features on the Web Intelligence Toolbar

There are new features in the toolbar of Web Intelligence.

The Web Intelligence toolbar features are available in all modes, Reading (view), Design, Structure and the new Data mode.

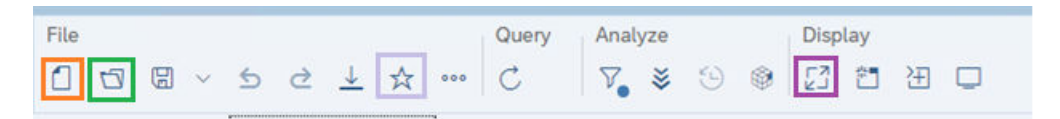

| Feature                  | Description                                                                                                    | Screenshot/Icon |
|--------------------------|----------------------------------------------------------------------------------------------------|-----------------|
| Create new button        | As the versions 4.0, 4.1 and 4.2<br>worked the create New button<br>is back on the toolbar, meaning<br>you do not need to keep going<br>back to the home page to<br>launch a new Web Intelligence                                           |                 |
| Open a document          | As the versions 4.0, 4.1 and 4.2<br>worked there is now an Open<br>button back on the toolbar,<br>meaning you do not need to<br>keep going back to the home<br>page to open a Web Intelligence<br>report                                    |                 |
| Mark or unmark favourite | Beforehand it was only possibly<br>to mark the report as a<br>favourite from the documents<br>screen, it is now possible to it<br>direct in Web Intelligence while<br>you are designing.<br>The report does need to be<br>saved to do this. | ☆               |

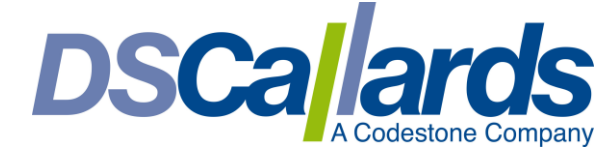

| Maximize the screen | Using the Hide main toolbars  | ГŻ  |  |
|---------------------|-------------------------------|-----|--|
|                     | button this maximizes the     | R T |  |
|                     | screen hiding the top toolbar |     |  |
|                     |                               |     |  |

## Show Prompts Toolbar

The prompts menu is back, this was previously in versions 4.0, 4.1 and 4.2 and we now have this back in 4.3 whereby you can see all your prompts in one toolbar. This can be used in Design, Reading, Structure or Data mode.

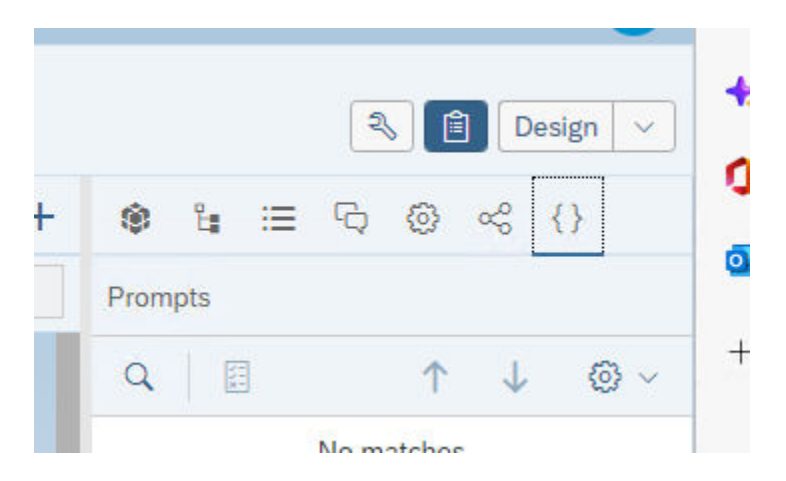

# Templates

Templates for Web Intelligence have also been added as part of the samples folder that gets deployed as part of the installation. See below.

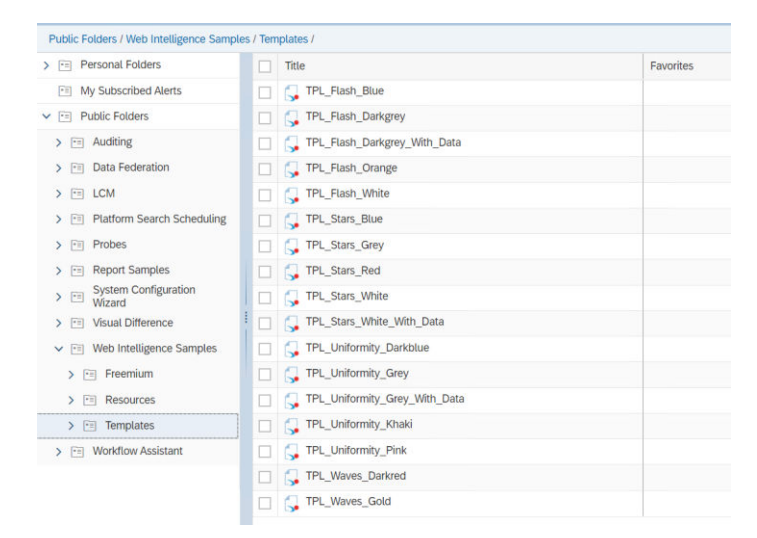

Here is an example of one that has been opened. If you like the template and styling you can take some inspiration from the in-built templates and use them with your own data.

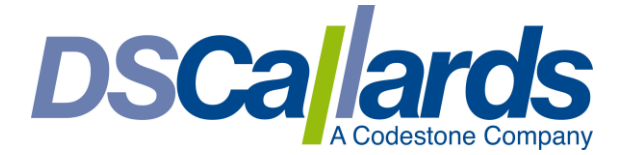

|                                                        | TPL_Uniformity              | _Grey_with_Data                                                                                                    | ~                                                                                                    |
|--------------------------------------------------------|-----------------------------|----------------------------------------------------------------------------------------------------|----------------------------------------------------------------------------------------------------|
| Analyze Display                                        |                             |                                                                                                    |                                                                                                    |
| 7 \$ 9 \$ 2 1                                          | 田口                          |                                                                                                    |                                                                                                    |
|                                                        |                             |                                                                                                    |                                                                                                    |
|                                                        |                             |                                                                                                    |                                                                                                    |
|                                                        |                             |                                                                                                    |                                                                                                    |
|                                                        |                             |                                                                                                    |                                                                                                    |
| AP                                                     | Video Gan                   | nes Analyses                                                                                                    |                                                                                                    |
|                                                        | Video G                     | amos Salas                                                                                                    |                                                                                                    |
|                                                        | Video G                     | allies Sales                                                                                                    |                                                                                                    |
| Total Sales by Year                                    |                             |                                                                                                    |                                                                                                    |
|                                                        |                             | Total Sales by P                                                                                                    | ublisher                                                                                                    |
| €5 M                                                   |                             | PB-Blatcher                                                                                                    | ublisher<br>€88.62                                                                                           |
| 65 M                                                   |                             | PB-Blatcher<br>PB-McGlynn                                                                                                    | ublisher<br>€88.62<br>€63.88                                                                                 |
| 65 M 63,606                                            | €3.459                      | PB-Biatcher<br>PB-McGlynn<br>PB-Paulou                                                                                                    | €88.62<br>€63.88<br>€59.44                                                                                   |
| 65M<br>64M<br>63,605<br>63,221                         | €3,218<br>€3,218            | Total Sales by P<br>PB-Blatcher<br>PB-McGlynn<br>PB-Paulou<br>PB-Dubble                                                                               | C88.62<br>C88.62<br>C63.88<br>C59.44<br>C57.67                                                               |
| 65M<br>64M<br>63,605<br>63,221<br>63M                  | €3,218<br>€3,218            | P8-Blatcher<br>P8-Blatcher<br>P8-McGlynn<br>P8-Paulou<br>P8-Dubble<br>P8-Tinklin                                                                      | C88.62<br>C88.62<br>C63.88<br>C59.44<br>C57.57<br>C57.39                                                     |
| 65M<br>65M<br>63.605<br>63.221<br>63.00                | €3,459<br>€3,218<br>€3,218  | PB-Blatcher<br>PB-Blatcher<br>PB-McGlynn<br>PB-Paulou<br>PB-Dubble<br>PB-Tinklin<br>PB-Dionsetti                                                      | 65.86<br>65.86<br>659.44<br>677.7<br>677.39<br>657.36                                                        |
| 65M<br>65M<br>63.805<br>63.221<br>63M                  | £3,218<br>£3,218            | PB-Blatcher<br>PB-Blatcher<br>PB-Paulou<br>PB-Daubble<br>PB-Tinklin<br>PB-Dionsetti<br>PB-Pincked                                                     | 628.62           653.88           653.44           657.75           657.36           657.36           656.56 |
| GM (1,221)<br>GM (1,221)<br>GM (1,221)<br>GM (1,221)   | £3,218<br>£3,218<br>£3,218  | Total Sales by P<br>PB-Blatcher<br>PB-Paulou<br>PB-Dubble<br>PB-Dubble<br>PB-Dubble<br>PB-Dronsett<br>PB-Pincked<br>PB-Livesey                        | C85.62<br>C55.62<br>C57.42<br>C57.47<br>C57.57<br>C55.57                                                     |
| 65M<br>64M<br>63.000<br>63.221<br>63M<br>61M           | E3,218 E3,459               | PB-Blatcher<br>PB-McGlynn<br>PB-Paulou<br>PB-Dubble<br>PB-Tinklin<br>PB-Dionsett<br>PB-Pincket<br>PB-Livresey<br>PB-Sturgeon                          | 68.62           65.88           652.44           657.37           655.56           655.56                    |
| 6M<br>6M<br>63,000<br>63,000<br>63,221<br>63 M<br>61 M | <u>63,218</u> <u>61,459</u> | PB-Blatcher<br>PB-Blatcher<br>PB-Datble<br>PB-Trakin<br>PB-Datble<br>PB-Trakin<br>PB-Drosett<br>PB-Drosett<br>PB-Uresey<br>PB-Stangon<br>PB-Brootbank | C58.62<br>C58.62<br>C59.63<br>C59.44<br>C57.73<br>C57.73<br>C57.73<br>C55.55<br>C55.57<br>C55.57             |

## Brand New Data Mode

An exciting new data mode is now available whereby you can now apply various transformations to your datasets before its used within the report.

Transformations can only be applied to dimension or details type objects. Measures you cannot apply any transformations.

| Re Doary Display<br>① □ □ □ □ ↓ ↓ ↓ ↓ ↓ ↓ ↓ ↓ ↓ ↓ ↓ ↓ ↓ ↓ ↓                                                                                                    |                                                                                                    | 🔧 📵 Data 🗸                                                                                                    |
|----------------------------------------------------------------------------------------------------|----------------------------------------------------------------------------------------------------|----------------------------------------------------------------------------------------------------|
| Covery1 ×         # Ⅲ €3           Line         Wer           Sites         1000 rGse           2         2015           2         2015           3         2016           3         2016           4         2017           8         816           6         2015           6         2015           6         2015           6         2015           6         2015           70         106           70         106           70         106           70         106           70         106           70         106           70         106           70         106           70         106           70         106           70         106           70         106           70         106           70         106           70         106           70         106           70         106           70         106           70         106           70         10 | Image: Solution of the second second sec | Image: Second second second |
| C Zoom + [3]                                                                                                    | 1                                                                                                    |                                                                                                    |

Details of what transformations it supports and what they do can be found in more detail here: https://help.sap.com/docs/SAP\_BUSINESSOBJECTS\_BUSINESS\_INTELLIGENCE\_PLATFORM/c95594c10 1a046159432081ca44d6b18/4754cc976ac040a9be4f9451323ee3e8.html?locale=en-US

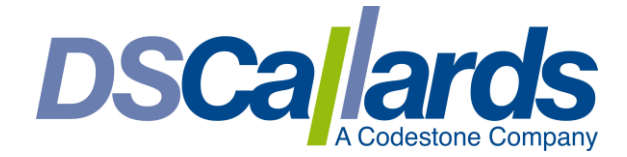

# New Features in Reading Mode

#### Sort Data

Instead of a developer sorting the data for you and providing you with report already sorted, users can now, when viewing, apply sorting on the data elements such as tables and charts themselves, by right clicking on an element, such a table or chart and applying sorts.

|    |               |         |              |                                                                                                    |          | 🔍 🗎 Reading 🗸  |
|----|---------------|---------|--------------|----------------------------------------------------------------------------------------------------|----------|----------------|
| m  | Trellis R.    | AW DATA | ~            | *                                                                                                    |          | ≔ ଢ ֎ {}       |
|    |               |         |              | $\uparrow_{\downarrow_2}  arrow  arrow$ |          | Navigation Map |
|    |               |         |              | ✓ Rows (2)                                                                                                    | 000      | No data        |
| r  | SKU desc      | Color   | Unit Price I | 🔶 Month                                                                                                    |          |                |
| 44 | Polo Collared | Clay    | \$           | Sort descending                                                                                                    | Ŧ        |                |
| 44 | Polo Collared | Black   | \$           | City                                                                                                    |          |                |
| 44 | Polo Collared | Clay    | \$           | Sort ascending                                                                                                    | <u>a</u> |                |
|    |               |         |              | Add a sort                                                                                                    | ~        |                |

#### Rank Data

Instead of a developer ranking the data for you and providing you with the report already filtered with that ranking, users can now, when viewing, apply ranking on the data elements such as tables and charts themselves, by right clicking on an element, such a table or chart and applying a rank to it.

|           |               |         |              |                             | <b>冬</b> 自 Reading |
|-----------|---------------|---------|--------------|-----------------------------|--------------------|
| Histogram | Trellis R     | AW DATA | ~            | *                           | ≔ ∿ @ {}           |
|           |               |         |              | $\uparrow_{\downarrow_2} Q$ | Navigation Map     |
|           |               |         |              | Rank                        | No data            |
| number    | SKU desc      | Color   | Unit Price N | 😨 Top 3 💿 🛞                 |                    |
| 166,544   | Polo Collared | Clay    | \$           | Based on                    |                    |
| 166,544   | Polo Collare  | Black   | \$           | 🚟 Margin                    |                    |
| 166 544   | Polo Collare  | Clay    | \$           |                             |                    |

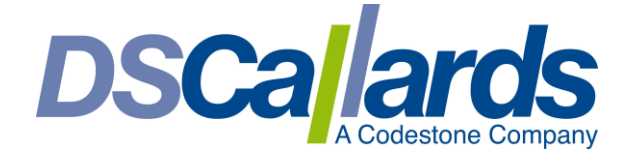

## **Maximize Charts**

This feature is limited to certain chart types, but where you see this option below by right clicking on the chart while viewing it the report in Reading mode users can maximize and explore the chart in a bigger window.

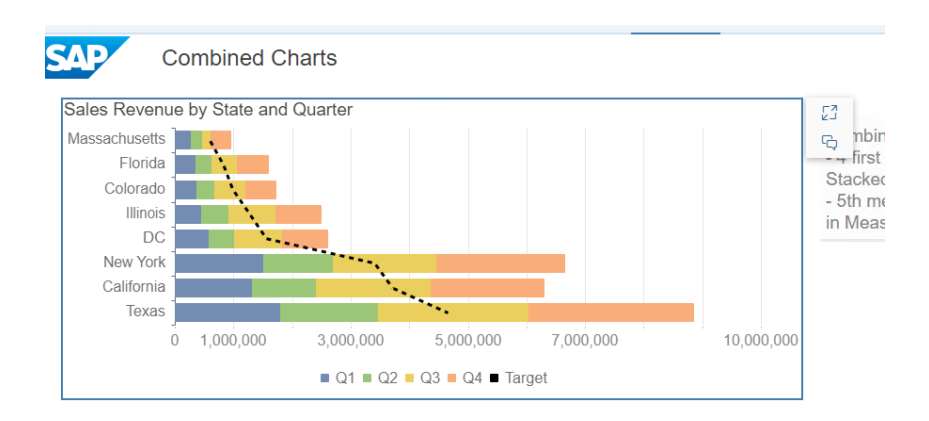

#### An example below of the chart maximized

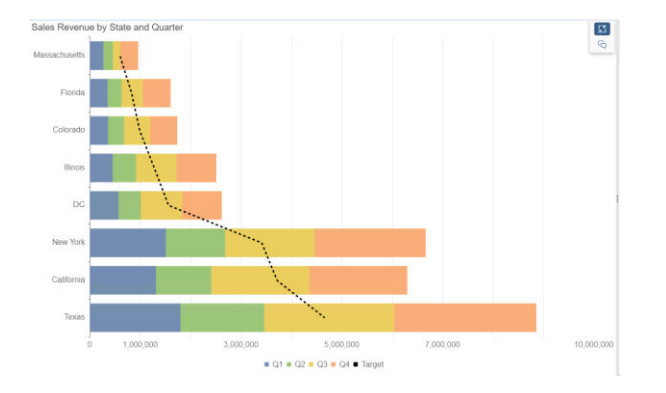

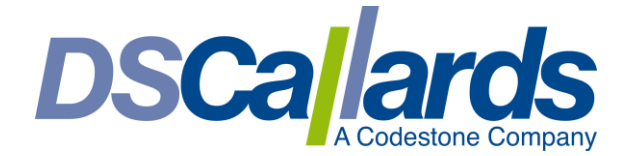

## New features in Design Mode

## Prompt Hints/Description

When in the query panel designing your query, if you add an object to the filters area and turn this into a prompt and go into the prompt properties you can now add a description/hint for the user, so when they are prompted, they know what they need to do.

|              | Prompt Properties                                                      |
|--------------|------------------------------------------------------------------------|
| Parameter Ty | De:      New prompt     Parameter from universe                        |
| Prompt text: | Enter value(s) for Year                                                |
| Prompt hint: | $\mathbf{B}  I  \underline{\cup}  \mathscr{C}  \overline{\mathscr{C}}$ |
|              | Please select a year from the list                                     |
|              |                                                                        |
|              |                                                                        |
| Prompt Prop  | artiac                                                                 |

When you run the query this description/hint will appear at the top of the selection/enter area

| Search                                                         | Q | <b>⊻</b> • C         | Enter value(s) for Year | (×) | රා |
|----------------------------------------------------------------|---|----------------------|-------------------------|-----|----|
| i Enter value(s) for Year                                      |   | Search               |                         |     | Q  |
| Please select at least one value                               |   | Please select a year | from the list           |     | ×  |
| i Enter value(s) for Lines<br>Please select at least one value |   | Year                 |                         |     | ≣  |
|                                                                |   | 2014                 |                         |     |    |
|                                                                |   | 2015                 |                         |     |    |

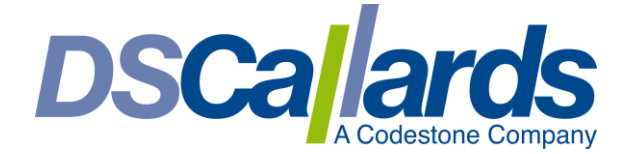

### New Icon Library

It is now possible to insert icons from a new icon library into your report tabs, you can do this from the insert menu in design mode.

| 1 | ■ × := ··· ▼ /× ·         |
|---|---------------------------|
| ſ | Blank Cell                |
|   | Comment                   |
|   | Document Name             |
|   | Last Refresh Date         |
| 1 | Drill Filter              |
|   | Query Summary             |
|   | Report Filter Summary     |
|   | Page Number               |
|   | Page Number / Total Pages |
| J | Total Number of Pages     |
|   | Icon                      |

There is an extensive list of icons to choose from

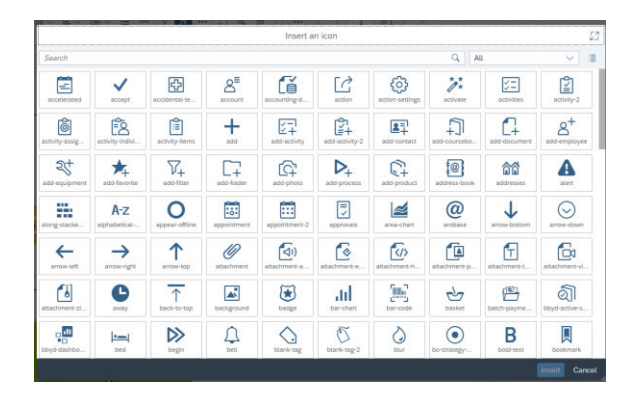

If you insert an icon, you can format the colour, size etc using the formatting menu on the right as you would any other element you insert

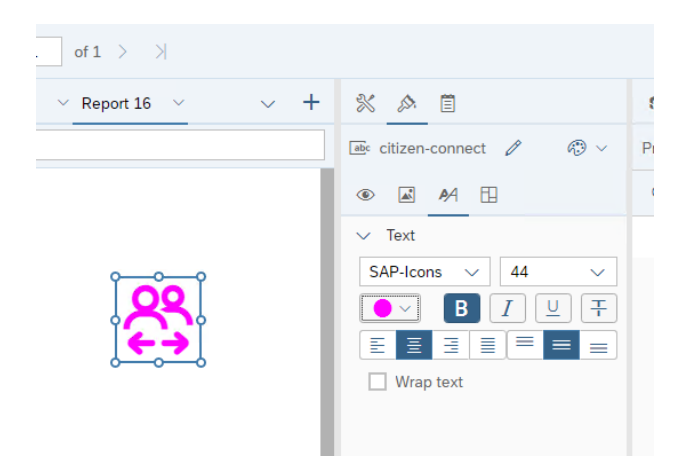

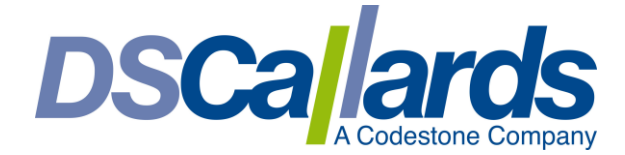

## **Resizing Elements - Tables, Charts**

There is now a re-size option with various elements you insert onto the report canvas, such as tables, charts, cells etc ...

You will see 2 small dots either side to expand the table for example

| Year | Sales revenue |
|------|---------------|
| 2014 | \$4,411,654   |
| 2015 | \$8,170,210   |
| 2016 | \$5,870,423   |
| 2017 | \$6,829,115   |
| 2018 | \$5,283,666   |
| 2019 | \$568,202     |

On the chart you now get the small dots to know where to re-size things

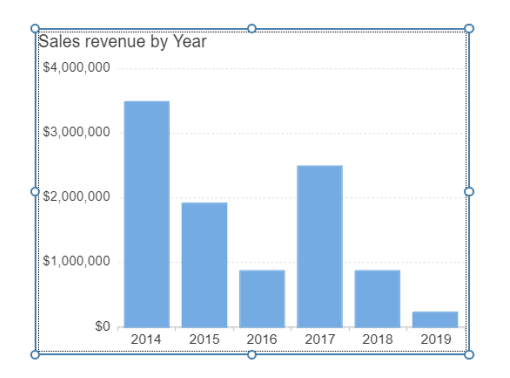

On cells you get this to

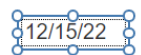

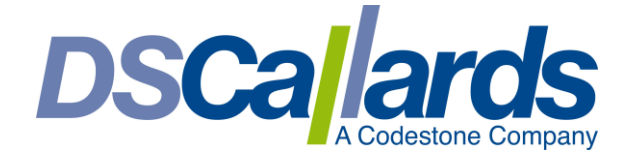

#### **Trellis Charts**

There is a new trellis chart feature for various chart types you can now add to your reports when designing.

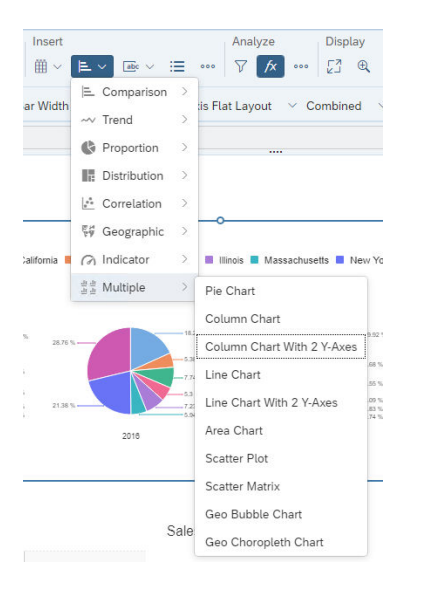

Example of output of what a trellis chart would look like.

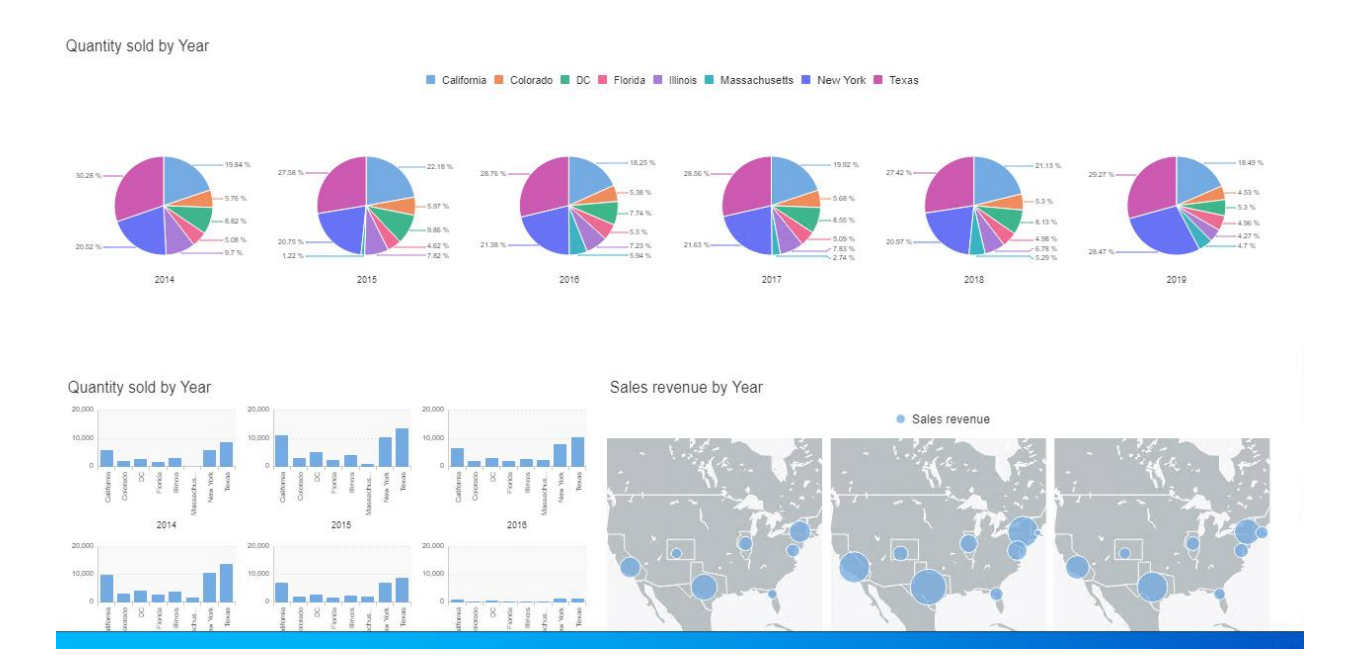

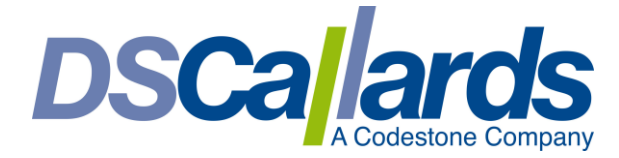

# Choose a data source File Such as Excel, or Text from Google Drive, Microsoft One Drive and SharePoint

If you store Excel or Text files in Microsoft One Driver or Google drive you can connect to these files and use them as data sources within a web intelligence data provider.

|    | 15                                                                  | Select a | Data Source                                                                              | E3    |
|----|---------------------------------------------------------------------|----------|------------------------------------------------------------------------------------------|-------|
|    | SAP BI Platform Repository<br>Browse resources from your enterprise | △        | Google Drive<br>Select a data source from Google Drive                                   |       |
| 0  | Cloud Storage<br>Select a data source from a cloud storage          | 6        | Microsoft OneDrive<br>Select a data source from Microsoft OneDrive and SharePoint Online |       |
|    | Web Services<br>Select public or internal web services              | 1        | No Data Source<br>Create an empty document                                               |       |
| 69 | Recents<br>Select a data source you've recently used                |          |                                                                                          |       |
|    |                                                                     |          | ок с                                                                                     | ancel |

### Recent Data Sources

If you have recently created a Web Intelligence report, the next time you create a new document you can use a recent data source under the 'recents' option, making it faster and simpler to connect to those data sources used frequently.

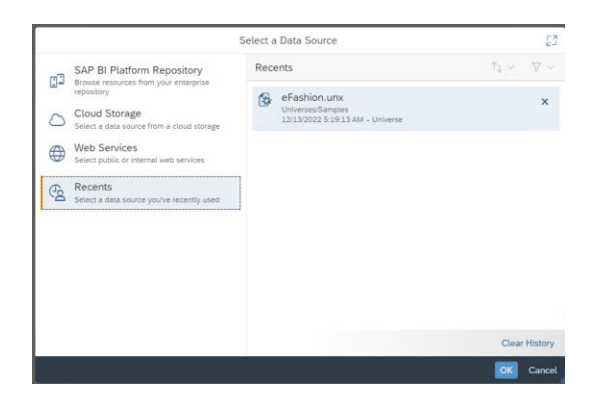

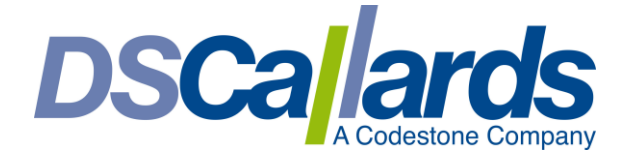

#### Improved Intra Document Link

Intra document linking has been about in 4.2 and 4.3 whereby you can setup links between report tabs in the same document.

They have added further improvements to this feature, by introducing input controls to pass filters between document tabs.

You would select a column or element to link from, and right click and select Hyperlink -> Add hyperlink to this document ... like below.

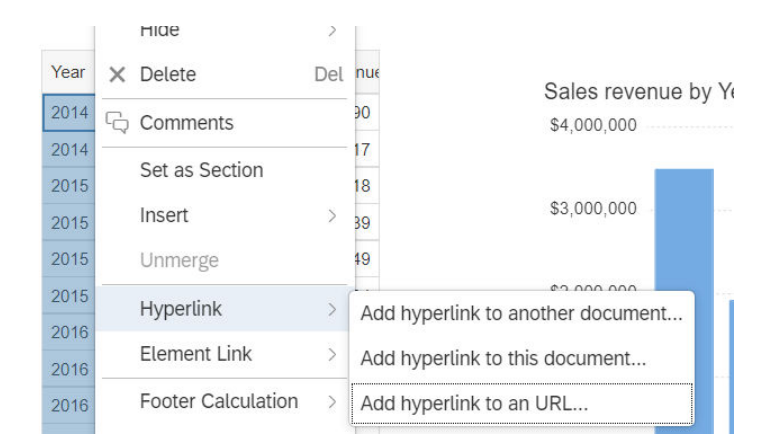

If I have added an input control to any other report tabs in the document I want to link from, this option will be available to pass this as a filter to the target report tab.

| Hy                                                                               | perlink E                    |
|----------------------------------------------------------------------------------|------------------------------|
| Targeted Report within the Document:                                             |                              |
| Report 2                                                                         | ~                            |
| ✓ Input Controls                                                                 |                              |
| Vear                                                                             |                              |
| =[Year]                                                                          | ~                            |
|                                                                                  | Select Object                |
|                                                                                  |                              |
| <ul> <li>URL Options</li> </ul>                                                  | ∫× Build Formula             |
| V URL Options                                                                    | /∞ Build Formula             |
| V URL Options Label =[Year]                                                      | />r Build Formula<br>☐ Clear |
| <ul> <li>URL Options</li> <li>Label</li> <li>=[Year]</li> <li>Tooltip</li> </ul> | ∕∞ Build Formula             |

I will then see a hyperlink on the year, and select a year

Report 1 Report 2

Report 1

| Year | Quarter | Sales revenue |  |
|------|---------|---------------|--|
| 2014 | 3       | \$1,614,790   |  |
| 2014 | 4       | \$1,884,517   |  |
| 2015 | 1       | \$1,302,318   |  |
| 2015 | 2       | \$417,739     |  |

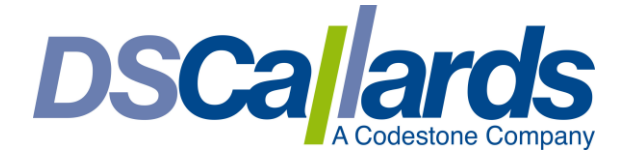

This will then pass this filter to the input control on any other report tabs and filter the report based on this

| Report | 1 Report | 2             |  |  |
|--------|----------|---------------|--|--|
|        |          |               |  |  |
|        | Year     | Sales revenue |  |  |
|        | 2015     | \$1,926,600   |  |  |

This feature is a great way to provide a main report tab that links and filters other report tabs when clicked on.

#### New formula functions

In web intelligence you can build formulas in cells or create new variables, below are a new list of functions that have been added to the library to allow you to create formulas with the below:

- <u>Reverse</u>
- <u>ElementLinkingFilters</u>
- InputControlFilter
- DescriptionOf
- <u>FormulaOf</u>
- <u>Next</u>

## Designing Universes

The following new features are available in the 4.3 SP3 release of the Information Design Tool:

- Oracle public synonyms are available in Information Design Tool for Oracle Client connections.
- Prompt hints/description can be defined in the Query Panel and @Prompt function.
  - Similar to how adding description/hints in a prompt in web intelligence you can also do this when creating parameters in the universe itself to use

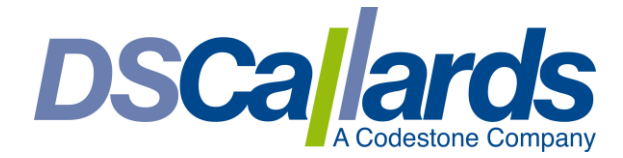

|                            | 🕅 Parameter: Choose the product descriptions to analyze: |                                            |                                       |  |
|----------------------------|----------------------------------------------------------|--------------------------------------------|---------------------------------------|--|
| Parameters                 | Name                                                     | Choose the product descriptions to analyze | Hidder                                |  |
| 🇞 🔻 🔻                      | Nume                                                     |                                            |                                       |  |
| Sales flloor size sqFt?    | Description                                              |                                            | ~                                     |  |
| Schoose a line to analyze? |                                                          |                                            | · · · · · · · · · · · · · · · · · · · |  |
| Choose a category to analy | <b>Options</b> Custo                                     | m Properties                               |                                       |  |
| Choose the product descrip | -Prompt Options                                          |                                            |                                       |  |
|                            | Frompt Options                                           |                                            |                                       |  |
|                            | Prompt to us                                             | ers                                        |                                       |  |
|                            | Prompt Text C                                            | hoose the product descriptions to analyze: |                                       |  |
|                            | Prompt Hint                                              |                                            | ^                                     |  |
|                            |                                                          |                                            | $\sim$                                |  |
|                            | Data Type St                                             | tring ~                                    | Allow multiple values                 |  |
|                            |                                                          | -                                          | Keep last values                      |  |
| < >>                       |                                                          |                                            | Index aware prompt                    |  |

#### Data source support

Below is a list of new data sources that are now supported with universes via the Information Design Tool or connections.

- Amazon RDS for MariaDB, MySQL, Oracle, PostgreSQL and SQL Server
- Google BigQuery via JDBC and ODBC connectivity
- MariaDB
- Oracle Cloud
- SQLite
- Trino DB

Below is a list of newer versions of supported databases that are now supported with universes via the Information Design Tool, or connections.

- HP Vertica 11
- MongoDB 5
- Oracle Database 21c
- PostgreSQL 14

Rebecca Morris Senior Business Intelligence Consultant DSCallards (A Codestone Company)